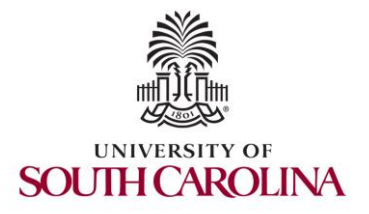

Network Technologies for Secure Data Movement

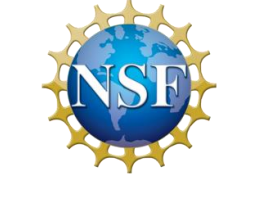

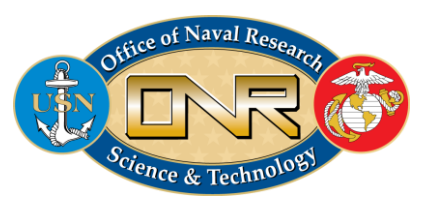

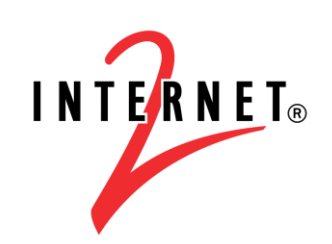

**MINORITY SERVING** 

perfSONAR Lab Series

Jose Gomez<sup>1</sup>, Elie Kfoury<sup>1</sup>, Ali Mazloum<sup>1</sup>, Jennifer Kim<sup>2</sup> <sup>1</sup>University of South Carolina (USC) <sup>2</sup>Internet2 <u>https://research.cec.sc.edu/cyberinfra/</u>

> Boston, MA December 9, 2024

### Workshop Website

 Presentations are posted on the website of the tutorial: <u>https://research.cec.sc.edu/cyberinfra/datamovement-techex2</u>

# perfSONAR 5 Lab Library

- The labs are based on perfSONAR version 5, running within a Docker container for easy setup and management
- Networks run on Mininet. Mininet provides easy configuration modifications
- The perfSONAR lab library covers all components of perfSONAR

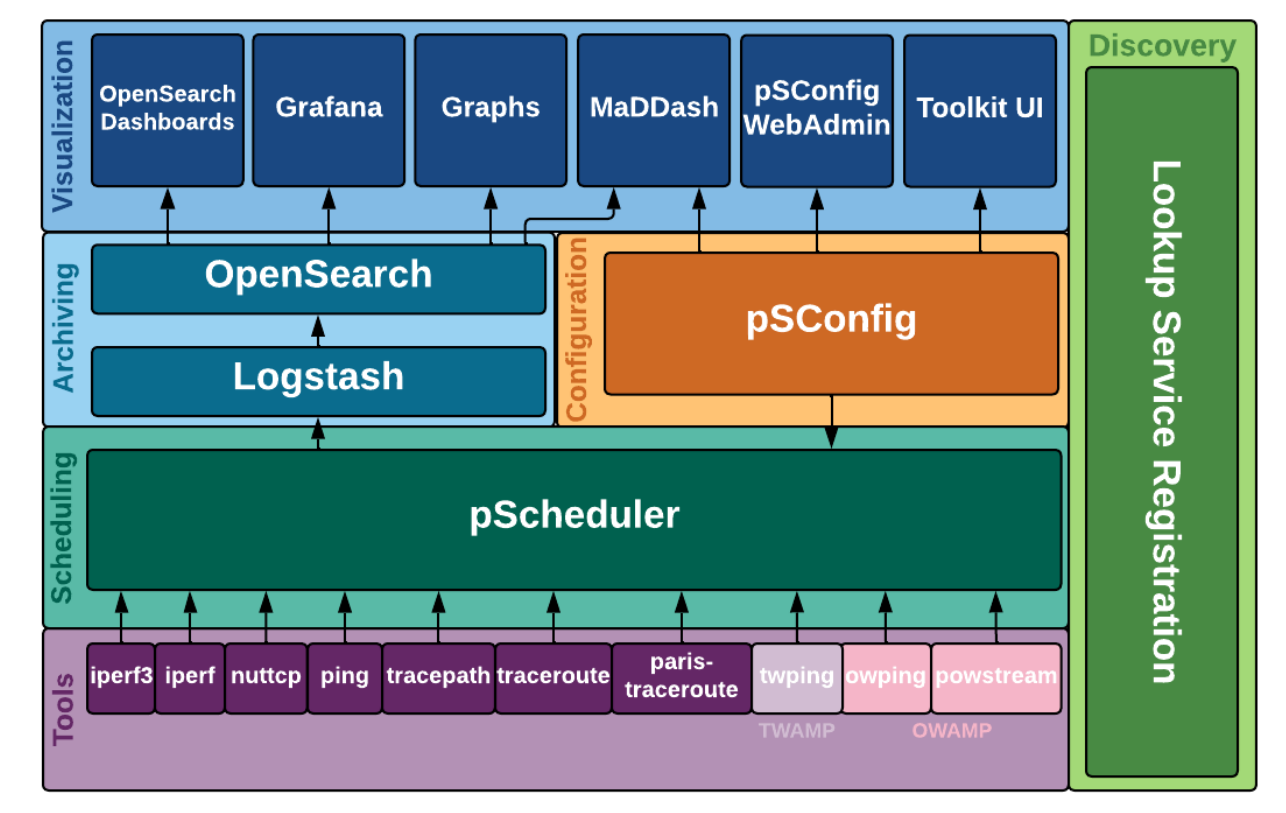

# perfSONAR 5 Lab Library

- 1. Lab 1: Introduction to Mininet
- 2. Lab 2: Setting Administrative Information via perfSONAR Toolkit GUI
- 3. Lab 3: Scheduling Regular Tests Using perfSONAR GUI
- 4. Lab 4: Configuring Regular Tests Using pScheduler CLI Part I (throughput, latency, and traceroute)
- 5. Lab 5: Configuring Regular Tests Using pScheduler CLI Part II (repeat, store, monitor, and cancel)
- 6. Lab 6: Defining Regular Tests with a pSConfig Template
- 7. Lab 7: Configuring pScheduler Limits
- 8. Lab 8: Visualizing pScheduler Measurements using Grafana
- 9. Lab 9: Observing the Impact of TCP Window Scaling and Small TCP Buffer Sizes
- 10. Lab 10: Investigating the Effects of MTU Mismatch

# Organization of the Labs

Each lab starts with a section Overview

- > Objectives
- Lab topology
- Lab settings: passwords, device names
- Roadmap: organization of the lab

Section 1

- Background information of the topic being covered (e.g., fundamentals of perfSONAR)
- Section 1 is optional (i.e., the reader can skip this section and move to lab directions)

Section 2... n

Step-by-step directions

### **Netlab Platform**

- The perfSONAR labs are implemented using Mininet
- MiniEdit (GUI network editor) enables learners to create custom topologies
- Labs run efficiently on a single virtual machine

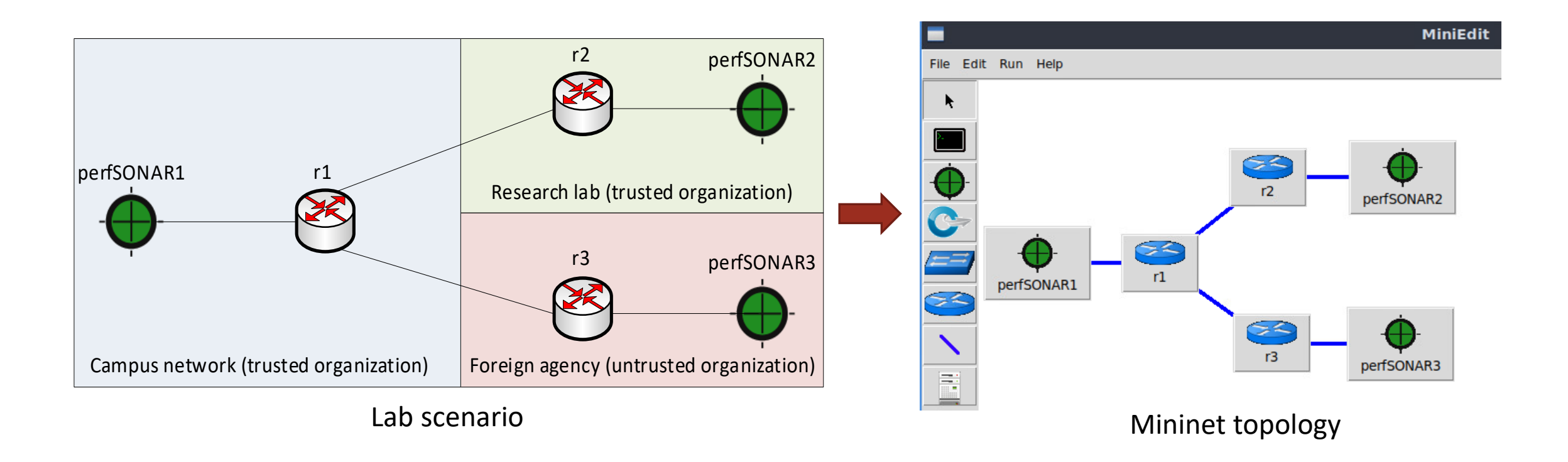

- Please use the following link to access the platform: <u>https://netlab.cec.sc.edu/</u>
- Login using your credentials
- Username: Email address used for registration
- Temporary Password: nsf2024

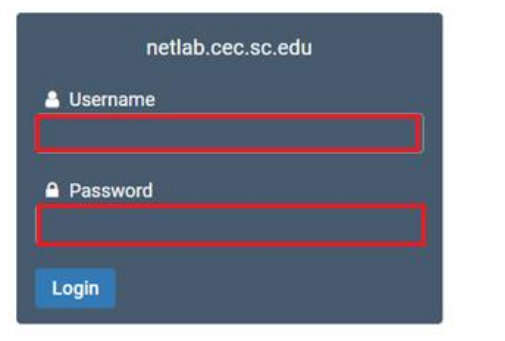

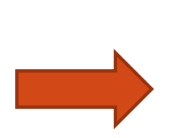

# Cyberinfrastructure Lab @ UofSC

| Welcome                                                                             |      |  |  |  |
|-------------------------------------------------------------------------------------|------|--|--|--|
| This is the first time you have logged into this account.                           |      |  |  |  |
| You will now be asked to provide some account settings. These can be changed later. |      |  |  |  |
|                                                                                     |      |  |  |  |
| Change Password                                                                     |      |  |  |  |
| New Password                                                                        | ٩    |  |  |  |
| Retype New Password                                                                 | ٩    |  |  |  |
|                                                                                     |      |  |  |  |
| Submit                                                                              | Help |  |  |  |

- Please use the following link to access the platform: <u>https://netlab.cec.sc.edu/</u>
- Login using your credentials
- Username: Email address used for registration
- Temporary Password: nsf2024

| Please enter a valid e-mail address.                                           |  | ② Date and Time Settings                         |  |
|--------------------------------------------------------------------------------|--|--------------------------------------------------|--|
| You can leave this blank if you do not want to receive e-mail from the system. |  | Time Zone (GMT-05:00) Eastern Time (US & Canada) |  |
| ☑ Change E-mail Address                                                        |  | Date Display Format YYYY-MM-DD (2016-09-15)      |  |
|                                                                                |  | Time Display Format 24 Hour (15:37) -            |  |
| E-mail Address testuser@example.edu                                            |  | First Day of Week Sunday -                       |  |
| Submit Help                                                                    |  | Submit Help                                      |  |

- Click on New Lab Reservation
- Click on Schedule Lab for Myself

|                                         | Scheduled Lab Reservations              |
|-----------------------------------------|-----------------------------------------|
| Scheduled Lab Reservations              | You have no scheduled lab reservations. |
| You have no scheduled lab reservations. |                                         |
| O New Lab Reservation -                 | New Lab Reservation                     |
|                                         | Schedule Lab for My Team                |

• Select lab library

Multiple course topics are available in this class. Please select one.

#### **Cybersecurity Applications on P4**

This pod uses P4 programmable data planes to present security applications

### **Cybersecurity Fundamentals**

Introduction to Cybersecurity Fundamentals

### Introduction to perfSONAR 5

This lab series focuses on perfSONAR 5 using Mininet

### **Network Tools and Protocols**

Network Tools and Protocols

#### **P4-DPDK Labs**

This lab series covers P4-DPDK

### **P4-DPDK Security**

This lab series cover secuirty labs with P4-DPDK

### P4-perfSONAR Labs

This lab series cover P4-BMv2 and perfSONAR5

### • Select lab experiment

| This lab series focuses on perfSONAR using Mininet                                                 | Search |        |
|----------------------------------------------------------------------------------------------------|--------|--------|
| I ab Name                                                                                          |        | Action |
|                                                                                                    |        | Action |
| Lab 1: Setting up Administrative Information via perfSONAR Toolkit GUI                             |        | -      |
| Lab 2: Scheduling Regular Tests Using perfSONAR GUI                                                |        | •      |
| Lab 3: Configuring Regular Tests Using pScheduler CLI Part I (throughput, latency, and traceroute) |        | -      |
| Lab 4: Configuring Regular Tests Using pScheduler CLI Part II (repeat, store, monitor, and cancel) |        | -      |
| Lab 5: Defining Regular Tests with a pSConfig Template                                             |        | •      |
| Lab 6: Configuring pScheduler Limits                                                               |        | •      |
| Lab 7: Visualizing pScheduler Measurements using Grafana                                           |        | •      |
| Lab 8: Observing the Impact of TCP Window Scaling and Small TCP Buffer Sizes                       |        | •      |
| Lab 9: Investigating the Effects of MTU Mismatch                                                   |        | •      |
| Lab 10: Observing the Effects of Packet Reordering                                                 |        | •      |
| Show 50 ventries Showing 1 to 10 of 10 items                                                       |        | < 1 >  |

• Select the next available POD and allocate time

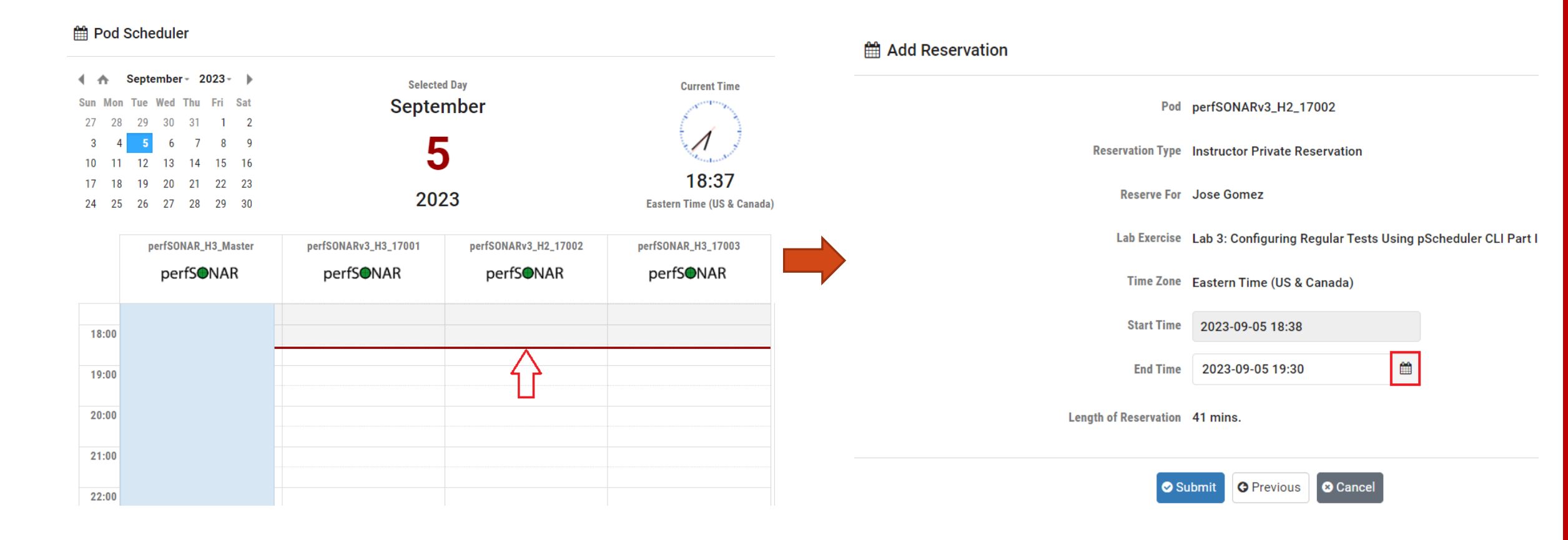

- URL: <a href="https://netlab.cec.sc.edu/">https://netlab.cec.sc.edu/</a>
- Username: Email address used for registration
- Temporary Password: nsf2024